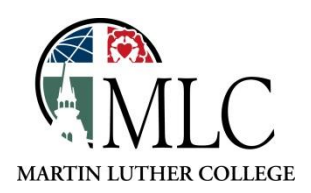

## Placing Holds in MNLINK

Q MNLINK Catalog searches library catalogs throughout Minnesota.

## Why: To find an item that is not held at the MLC library or other TdS libraries. How: Use MNLINK, Minnesota Libraries.

**Note:** Always check the MLC/TdS catalog before using MNLINK. It is much faster to receive items from local libraries than it is to use MNLINK.

Access MNLINK using one of these methods:

- Through the library website: <u>https://mlc-wels.edu/library</u>
  - Click on the MNLINK Catalog Link, OR
- Select, Search and Find Library Resources Books MNLINK Library Catalog, or
- Access MNLINK at <u>http://www.mnlink.org</u>.
- Enter your search term, and search either a specific library system, or all of them. Be patient. It can take a few minutes to search all of the libraries in Minnesota.

| MNLINK                                                                                                    |                                                                                                    | Login                                                                                       |  |  |  |  |
|----------------------------------------------------------------------------------------------------|----------------------------------------------------------------------------------------------------|---------------------------------------------------------------------------------------------|--|--|--|--|
| The second second |                                                                                                    |                                                                                             |  |  |  |  |
| Search MNLINK Find books, movies, music, and more_                                                                                                    |                                                                                                    | Advanced Search                                                                             |  |  |  |  |
| Your connection to library books, articles, movies, images, music, and more!                                                                                                    |                                                                                                    |                                                                                             |  |  |  |  |
| K-12 Collections<br>Looking for help with K-12 research? Try searching these age-oppropriate sets of databases:<br># Elementary School<br># Middle School<br># High School                                                                                                    | Research Collections<br>Try these database collections to search for articles on a variety of subjects:<br>Isonith & Mericine<br>Isonith & Mericine | More Resources<br>The following online databases are also available to Minnesota residents: |  |  |  |  |
| Share Your MNLINK Stories<br>Tell us your stary about how you have used MNLINK to gain access to books, videos, or articles!                                                                                                    | Need Help?<br>• frequently Asked Questions (FAQ)<br>• Where AM Ubary2<br>• Databal<br>• Bacture A A A A A A A A A A A A A A A A A A A                                                                                                    |                                                                                             |  |  |  |  |

• Look through the list of results and choose the one you want. Click on the title.

| 5,403 results sorted by: Library and Relevance • |                                                                                                    |                |  |  |
|--------------------------------------------------|----------------------------------------------------------------------------------------------------|----------------|--|--|
| 1. <u>Gone wit</u>                               | th the wind<br>by Margaret Mitchell, Herman Finkelstein Collection (Library of Congress), Alfred Whital Stern Collecti<br>Print book 1936<br>Held by: INILINK Libraries<br>After the Civil War sweeps away the genteel life to which she has been accustomed, Scarlett O'Hara sets<br>about to salvage her plantation home. | Cite<br>☆ Save |  |  |

• Look for the request item button

| Gone with the wind                                                                                                    | Close Item Detail |
|----------------------------------------------------------------------------------------------------|-------------------|
| by <u>Margaret Mitchell</u> , <u>Herman Finkelstein Collection (Library of Congress)</u> , <u>Alfred Whital</u><br>Stern Collection of Lincolniana (Library of Congress), Rouben Mamoulian Collection |                   |
| (Library or Congress)                                                                                                    | <b>66</b> Cite    |
| Held by: MNLINK Libraries                                                                                                    | ☆ Save            |
| Request Item 2                                                                                                    |                   |

• Enter your library card number and *leave the PIN/password field blank*. (Your library card number is coded with MLC (DML) as your home library.)

The next screen will be filled in for you. Make sure that the pickup location is Martin Luther College (DML) You can add special instructions at the bottom of the page; otherwise, just click *Request* and the item will be requested for you.

| My Requests                                                                     |                                 |
|---------------------------------------------------------------------------------|---------------------------------|
|                                                                                 |                                 |
| Request                                                                         |                                 |
| Service:                                                                        | ● Loan ◎ Copy                   |
| Title of Book:                                                                  | Gone with the wind              |
| Subtitle:                                                                       |                                 |
| Author(s)/Editor(s):                                                            | Margaret Mitchell               |
| Sponsoring Body:                                                                |                                 |
| Pickup Location:                                                                | DML - Martin Luther College I 🔻 |
| Part Details                                                                    |                                 |
| If you only require a copy of part of this item then please enter details here. |                                 |
| Author of Chapter/Article/Paper:                                                |                                 |
| Title of Chapter/Article/Paper:                                                 |                                 |
| Volume:                                                                         |                                 |
| Pages:                                                                          | 1037 pages ;                    |
| Publication Details                                                             |                                 |
| Series title and numbering:                                                     |                                 |
| Publisher:                                                                      | New York :                      |
| Place of Publication:                                                           |                                 |
| Date Published:                                                                 | 1936                            |
| Edition:                                                                        |                                 |
| Item Description:                                                               | 0704440540000                   |
| ISBN:                                                                           | 9781410548898                   |
| 1551                                                                            |                                 |
|                                                                                 |                                 |
| Reference Source:                                                               | 74421.on.worldcat.org:xwc       |
| Format:                                                                         | Monograph •                     |
| Additional Information                                                          |                                 |
| This item is not needed after:                                                  | 28 MAR 2017                     |
| *Email:                                                                         | nassja@mlc-wels.edu             |
| Special Instructions:                                                           |                                 |
| Romoot                                                                          |                                 |
| request                                                                         |                                 |
|                                                                                 |                                 |

• MNLINK requests, can take a week or two to arrive at the MLC library. So you'll need to plan ahead to get your materials on time.

You will be notified by e-mail when your requested item is ready for pickup at the MLC library.

Please ask library staff if you have any questions about using the catalog or the MLC Library.